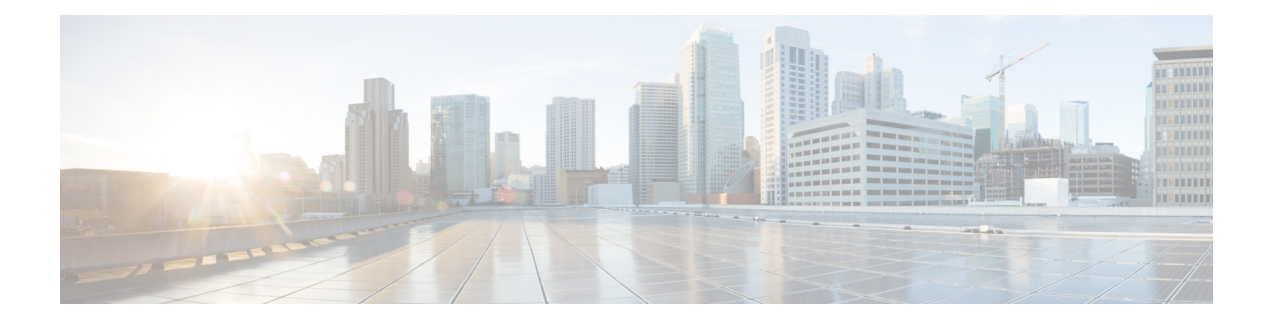

# **Patch Upgrade**

- About Patch Upgrade, page 1
- Downloading the Patch File, page 1
- Configuring Patch Upgrade, page 1
- Installing the Patch File, page 2

## **About Patch Upgrade**

You can install a patch file that is downloaded from cisco.com on the existing Cisco Unified SIP Proxy release software. Installing the patch file helps you upgrade to a newer patch version of the Cisco Unified SIP Proxy without any modifications to your existing virtual machine.

## **Downloading the Patch File**

| Step 1 | Open the Cisco Unified SIP Proxy Server site:<br>http://www.cisco.com/c/en/us/support/unified-communications/unified-sip-proxy-software/tsd-product<br>s-support-series-home.html |
|--------|----------------------------------------------------------------------------------------------------|
| Step 2 | If prompted, login using your Cisco.com username and password.                                                                                                    |
| Step 3 | Locate the patch file in the "Download Software" section and download the file.                                                                                                   |

## **Configuring Patch Upgrade**

#### **Summary Steps**

ſ

- 1. configure terminal
- 2. software download url <url> username <username> password <password>

1

### **Detailed Steps**

|        | Command or Action                                                                                                   | Purpose                                                                                                    |
|--------|----------------------------------------------------------------------------------------------------|----------------------------------------------------------------------------------------------------|
| Step 1 | configure terminal                                                                                                  | Enables privileged EXEC mode.                                                                                                    |
|        | Example:<br>se-10-1-0-0# configure terminal                                                                         |                                                                                                    |
| Step 2 | <pre>software download url <url> username <username> password <password></password></username></url></pre>          | Specifies the SFTP url, username, and password where the patch file is stored.                                                                                           |
|        | Example:<br>se-10-1-0-0(config)# software download url<br>sftp://10.64.86.60/test/ username myuid password<br>mypwd | SFTP server URL should be the absolute path to the directory containing the patch. For example:<br>sftp:// <hostname>/full/path/from/root/to/patch_dire ctory</hostname> |

## **Installing the Patch File**

### **Summary Steps**

- 1. offline
- 2. software upgrade
- 3. continue
- 4. show software version

L

Γ

## **Detailed Steps**

|        | Command or Action                                                                                                    | Purpose                                                                                                    |
|--------|----------------------------------------------------------------------------------------------------|----------------------------------------------------------------------------------------------------|
| Step 1 | offline                                                                                                    | Enters offline mode. All calls are terminated.                                                                                                    |
|        | <pre>Example:<br/>se-10-1-0-0# offline<br/>!!!WARNING!!!: Putting the system offline will<br/>terminate all active calls.<br/>Do you wish to continue[n]? : y</pre>                                                                                                    | <b>Note</b> Cisco Unified SIP Proxy still routes calls in offline mode. However, calls may get impacted depending upon the nature of the patch being installed. |
| Step 2 | <pre>software upgrade Example: se-10-1-0-0# offline !!!WARNING!!!: If you are going offline to do a backup, it is recommended that you save the current running configuration using the 'write' command, prior to going to the offline state. Putting the system offline will disable management interfaces. Are you sure you want to go offline?[confirm] se-10-1-0-0(offline)# software upgrade Source filename: vCUSP_10.2.0_v1.cop.sha512 File download completed Authenticating patch file Patch file authenticated. Taking backup before upgrade Backup completed Proceeding with patch installation Do you wish to continue?[confirm]y Please wait while the patch is being installed Status: ####################################</pre> | Begins the upgrade process. The system takes backup<br>of configuration and data as part of the upgrade<br>process.                                             |
| Step 3 | <pre>continue Example: se-10-1-0-0(offline)# continue</pre>                                                                                                    | Exits offline mode and returns the system to the previous online mode. The system begins processing new calls and voice messages.                               |
| Step 4 | <pre>show software versions se-10-50-10-125&gt; show software versions Cisco Unified SIP Proxy version (10.2.0v1) Technical Support: http://www.cisco.com/techsupport Copyright (c) 2018-2020 by Cisco Systems,Inc.</pre>                                                                                                    | Displays the current version of the configured<br>software. Verify if you are on the latest patch release<br>version.                                           |

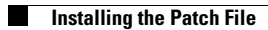

1